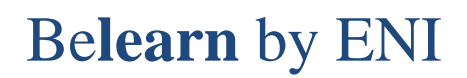

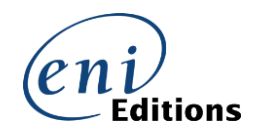

## Cómo optimizar la resolución de pantalla en nuestra nube

Se puede solucionar ciertos problemas de visualización e aún facilitar sus respuestas a ciertos puntos de MEDIAplus, comprobando la resolución de pantalla de tu máquina remota en nuestro Cloud:

1. Una vez conectado a nuestra nube, haga clic en el semicírculo que aparece en la parte

| superior de la pantalla:          |                                                                                                    |   |
|-----------------------------------|----------------------------------------------------------------------------------------------------|---|
| Portail Client X MPLUS-OFF365-W10 | x +                                                                                                    | × |
| ← → C                             | ALSClient/src/SessionWindow.html?launchid=164370441607/#launchurl=Resources%2FLaunchica%2FRU5JLk1QTFVTLU9GRjM2NS1XMTAgJFMxMS0x 🕸 😢 🗴 🔅 🔕 | - |
| Excel 2019                        | Volver a la e-formación                                                                                                    | * |
|                                   |                                                                                                    |   |
|                                   |                                                                                                    | _ |

2. Haga clic en el tercero icono que muestra tres puntos:

3. En el menú contextual que aparece, seleccione la opción Resolución de pantalla.

4. En el cuadro **Resolución** que aparece, compruebe que la opción **1600 x 1200 pixeles** esté activa.

| Portail Client × MPLUS-OFF365-W10 × +                                                                                  | , v                                                              | - ø ×            |
|----------------------------------------------------------------------------------------------------|------------------------------------------------------------------|------------------|
| ← → C 🔹 vpx.mediapluspro.com/Citrix/StoreWeb/clients/HTML5Client/src/SessionWindow.html?launchid=1643344160/2#launcuri | Resources%2FLaunchica%2FRU5JLk1QTFVTLU9GRjM2NS1XMTAgJFMxMS0x 🕸 🤨 | 🕸 🗯 🔕 🗄          |
| Excel 2019                                                                                                    | • Volver a la e-                                                 | ormación         |
|                                                                                                    | Preferencias<br>Resolución de pantalla                           |                  |
| Excel 2019 - Nivel 1: funciones básicas                                                                                |                                                                  | Q                |
| Adquisición de conocimientos esenciales sobre Excel 2019.                                                              |                                                                  | $\smile$         |
| 🖤 🆤 🖤 🖤 🦻 50 % de temas superados                                                                                      | Resolución X Mostrar solamente                                   | temas pendientes |
|                                                                                                    | Ajuste automático de pantalla                                    | 10               |
| Descubra Excel, complete una tabla                                                                                     | D Tiempo estimado:                                               | $\sim$           |
|                                                                                                    | de pixeles del dispositivo<br>1600 x 789 pixeles                 |                  |
|                                                                                                    | 0 1280 x 800 pixeles                                             | _                |
| Realice sus primeros cálculos                                                                                          | Tiempo estimado: 1440 x 900 pixeles                              | $\sim$           |
|                                                                                                    | 4 1600 x 1200 pixeles                                            |                  |
| Cuide el formato de los datos                                                                                          | 🕒 Tiempo estimado: 0h35 🕟 7 temas 🍸 7/7 (100%)                   | $\sim$           |
|                                                                                                    |                                                                  |                  |
| Configure el diseño de nógina e imprima                                                                                | (1) Tiampo estimado: 0h20 $(2)$ 6 tampo $(2)$ 0/6 (0%)           | ~                |
| configure et useno de pagina e imprima                                                                                 |                                                                  | Ť                |
|                                                                                                    |                                                                  |                  |
| Aumente su eficacia                                                                                                    | C) Tiempo estimado: 1600 🕟 12 temas 🏾 🎔 0/12 (0%)                |                  |

Ahora, se puede cerrar cuadro **Resolución** haciendo clic en la cruz en su esquina superior derecha: